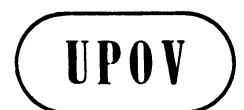

TWC/27/17 Add. ORIGINAL: English DATE: June 24, 2009 F

INTERNATIONAL UNION FOR THE PROTECTION OF NEW VARIETIES OF PLANTS GENEVA

## TECHNICAL WORKING PARTY ON AUTOMATION AND COMPUTER PROGRAMS

# Twenty-Seventh Session Alexandria, Virginia, United States of America June 16 to 19, 2009

# ADDENDUM HAND-HELD DATA CAPTURE SYSTEM: SIRIUS

Document prepared by the Office of the Union

At the twenty-seventh session of the Technical Working Party for Automation and Computer Programs (TWC), Mr. Christophe Chevalier (France) made a presentation on the SIRIUS system for data capture, based on document TWC/27/17. A copy of that presentation follows:

# SIRIUS A hand-held data capture system Experience from France Washington / TWC June 2009

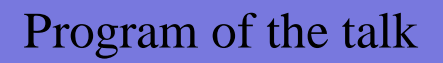

➢ Major reasons which have justified the implementation of a hand-held data capture system like Sirius

Main functionalities of Sirius application

✓ How to import a DUS trial into Sirius database ?

✓ How to fix the data input order ?

✓ What kind of characteristic parameter setting is manage by the application ?

# Program of the talk

✓ What type of input screen are provided by the software ?

✓ How to research data with Sirius application ?

 $\checkmark$  How to connect a device with Sirius ?

✓ How to manage sirius database ?

# Main reasons

 $\checkmark$  Automated the collect of data

✓ Reduce the number of error input

✓ Increase the number of data integrated in central database

✓ Facilitate data input of large DUS trials

✓ Provide a good tool to organize the visit of breeders who want to see the behavior of their own varieties

✓ Constitute a database where the field crop manager can store and manage their own DUS data

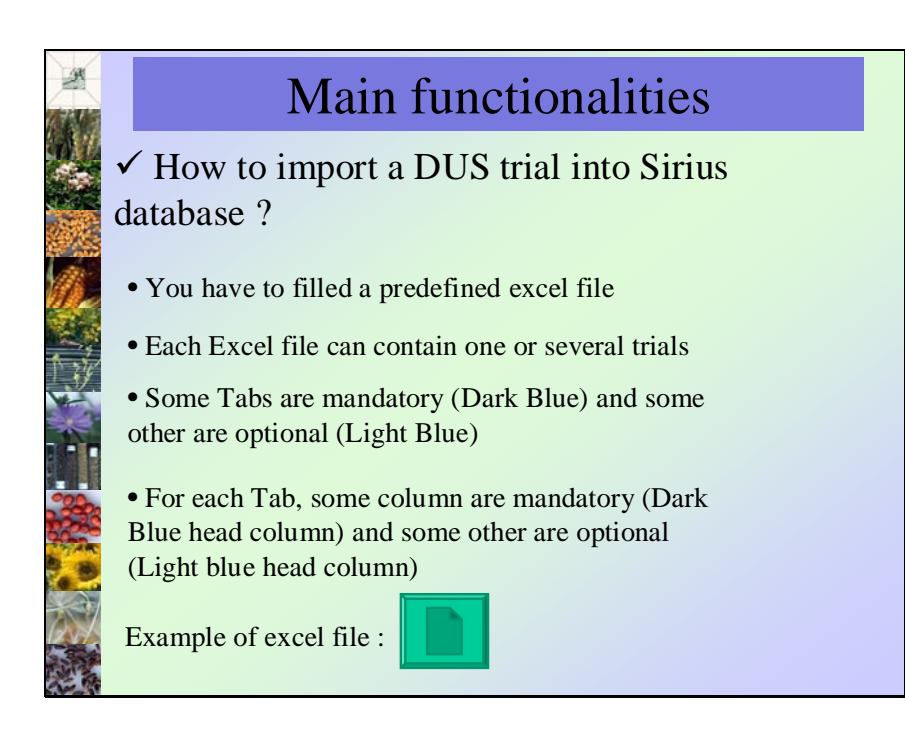

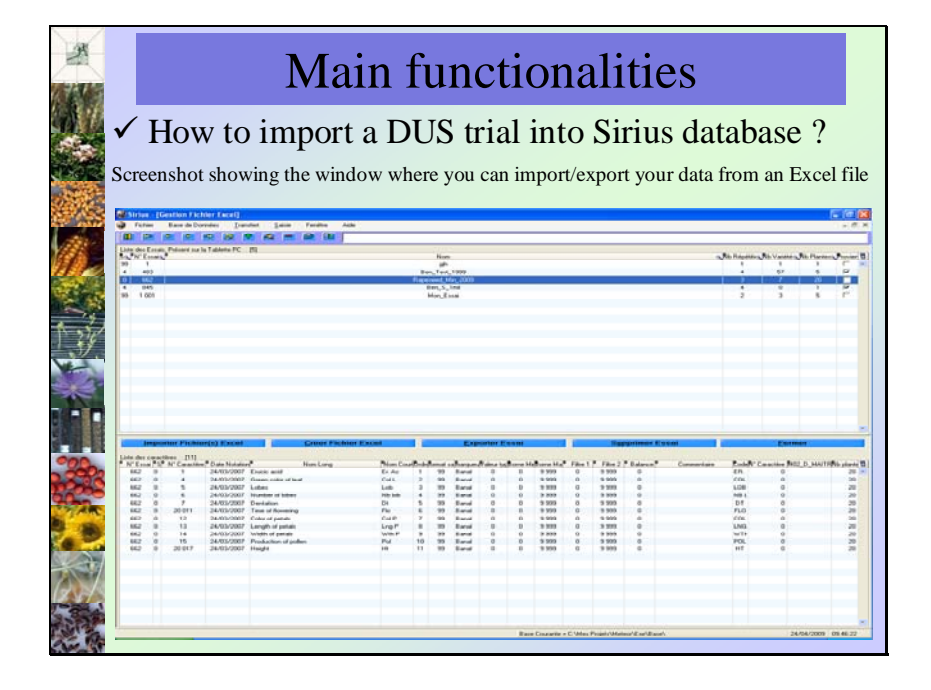

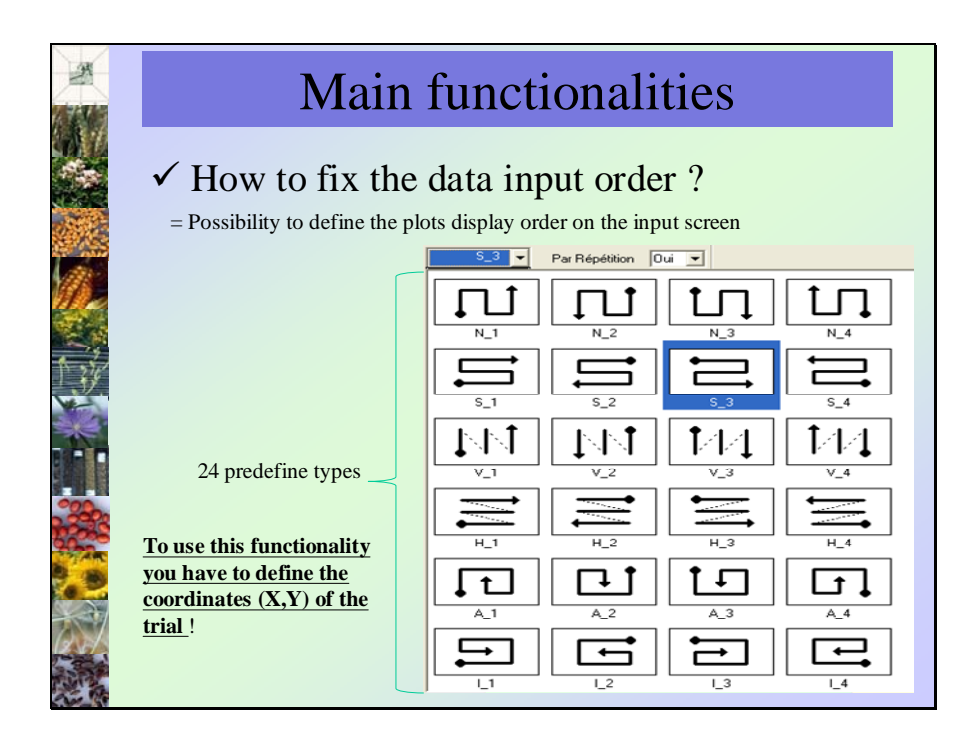

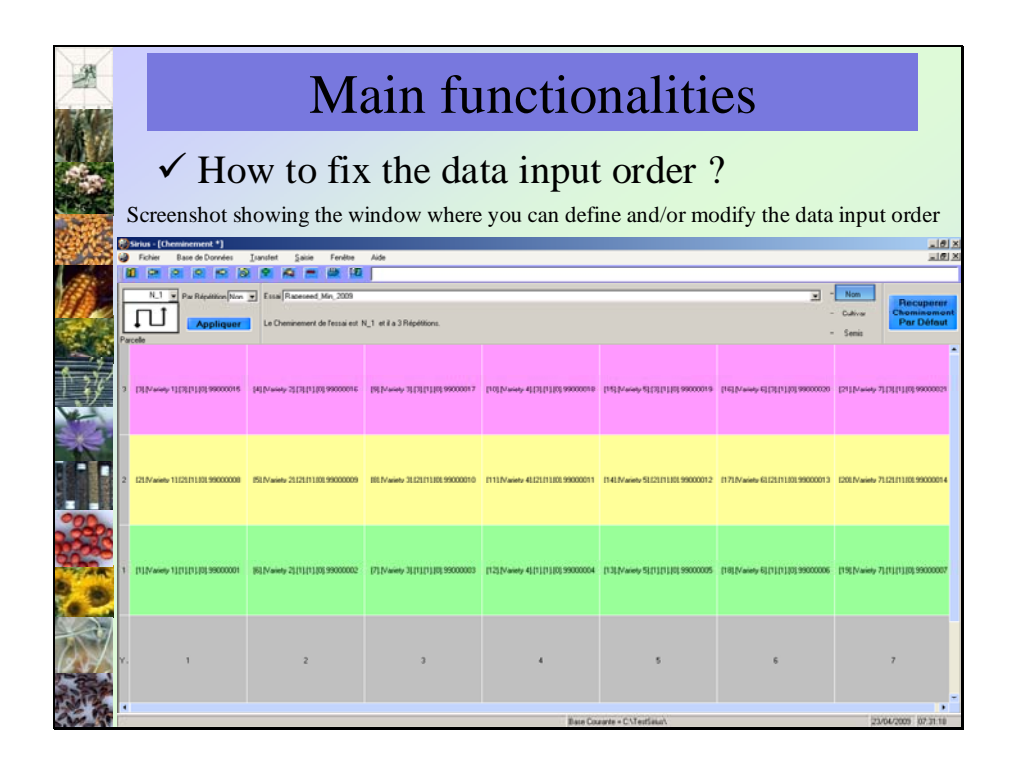

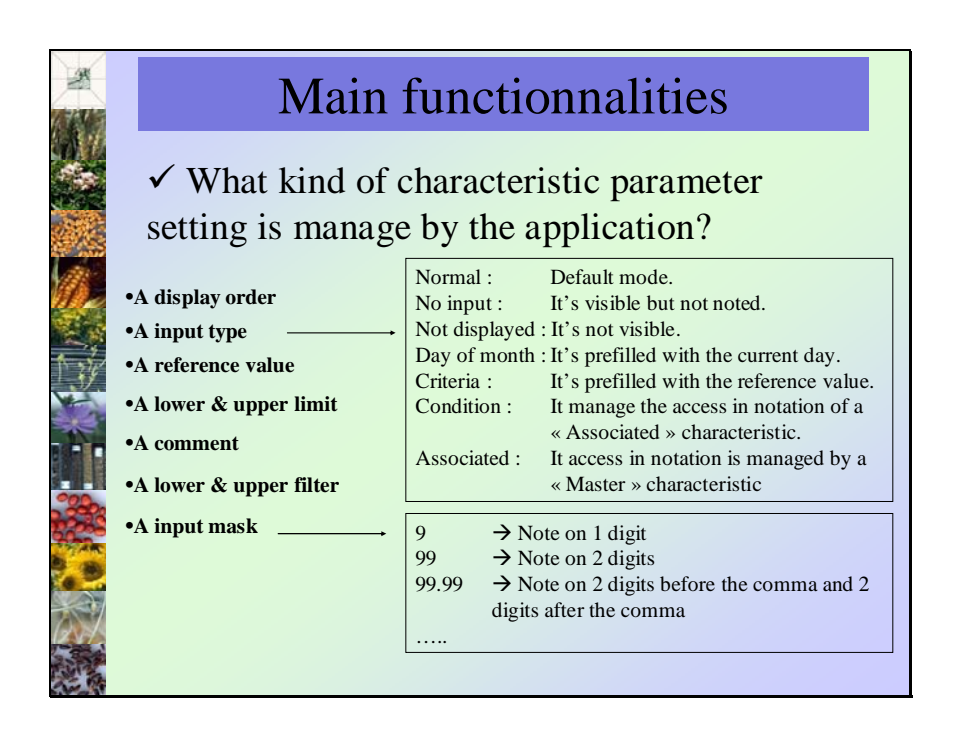

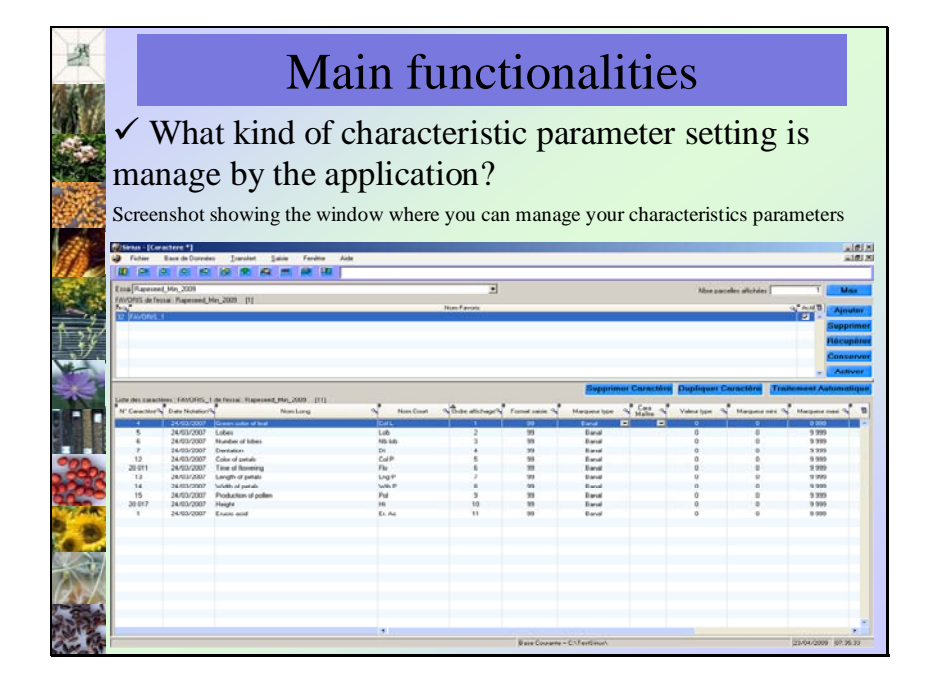

| Main                                           | functiona                                  | alities                                                                |
|------------------------------------------------|--------------------------------------------|------------------------------------------------------------------------|
| ✓ What kind of or setting is manage            | characteristic<br>by the appli             | parameter<br>cation?                                                   |
| Rules which control the acce<br>characteristic | And it data is                             | Associated »                                                           |
|                                                |                                            |                                                                        |
| Day of month                                   | NULL                                       | Cannot be noted.                                                       |
| Day of month                                   |                                            |                                                                        |
| Day of month                                   | Noted                                      | Can be noted.                                                          |
| Day of month<br>Criteria                       | Noted                                      | Can be noted.<br>Cannot be noted.                                      |
| Day of month Criteria Criteria                 | Noted<br>NULL<br>Noted                     | Can be noted.<br>Cannot be noted.<br>Can be noted.                     |
| Day of month Criteria Criteria Condition       | Noted NULL Noted Upper the reference value | Can be noted.<br>Cannot be noted.<br>Can be noted.<br>Cannot be noted. |

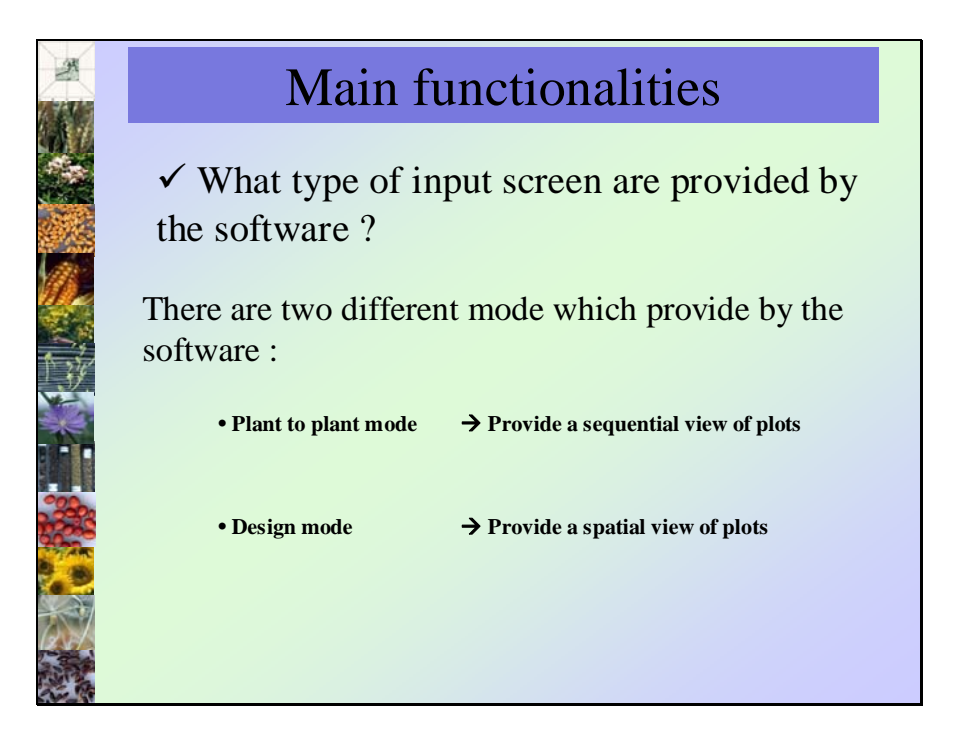

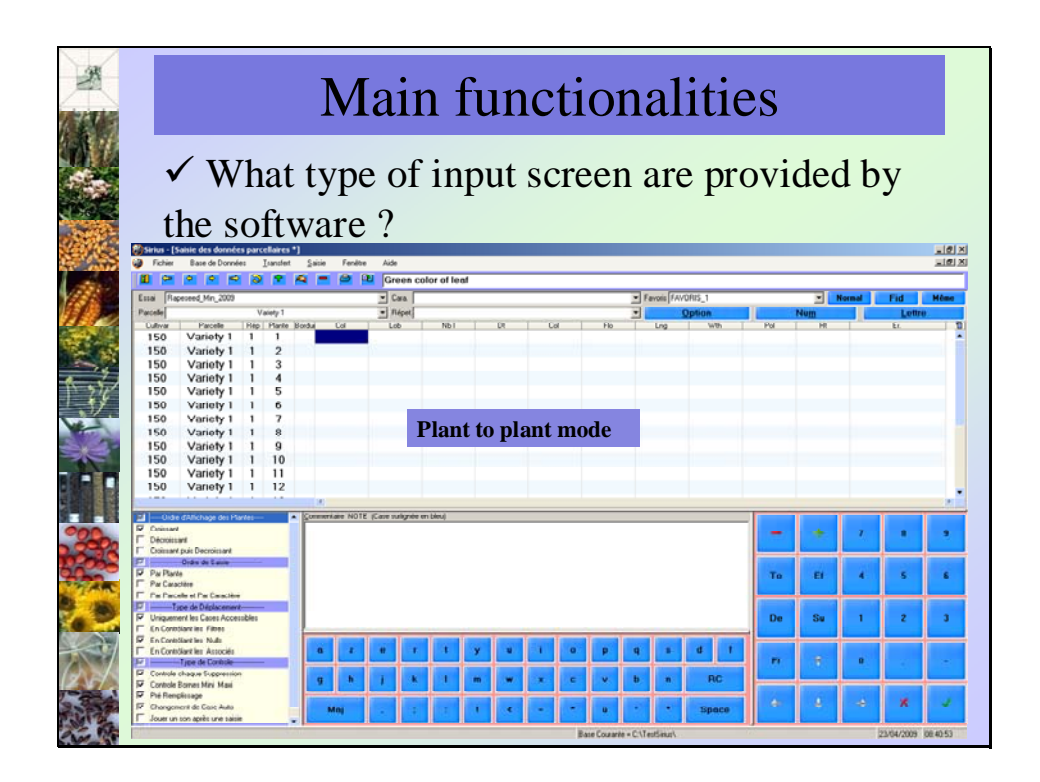

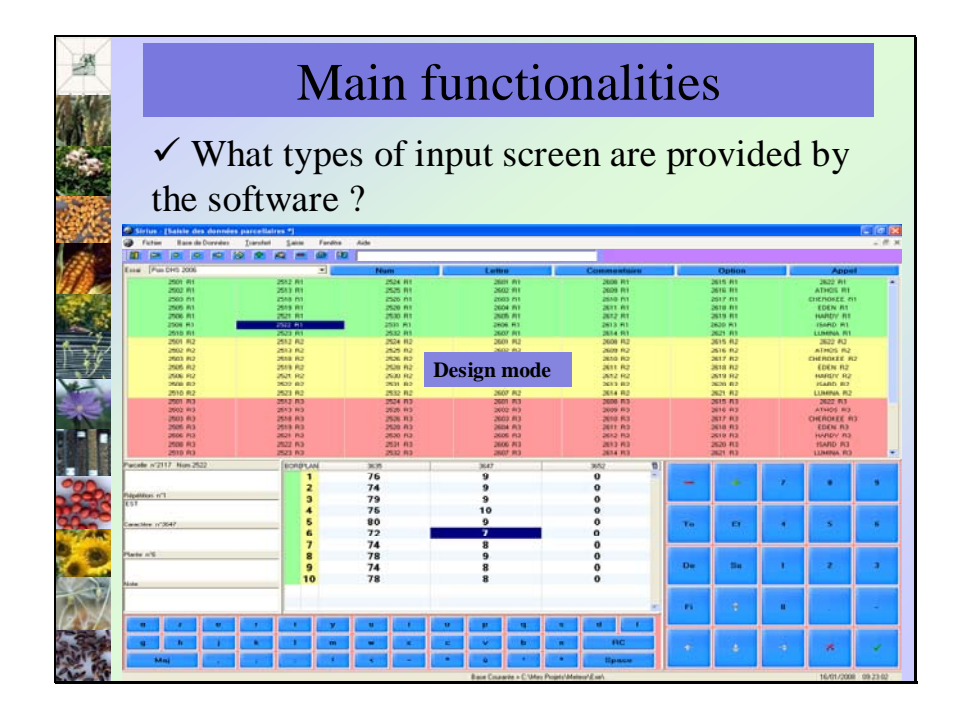

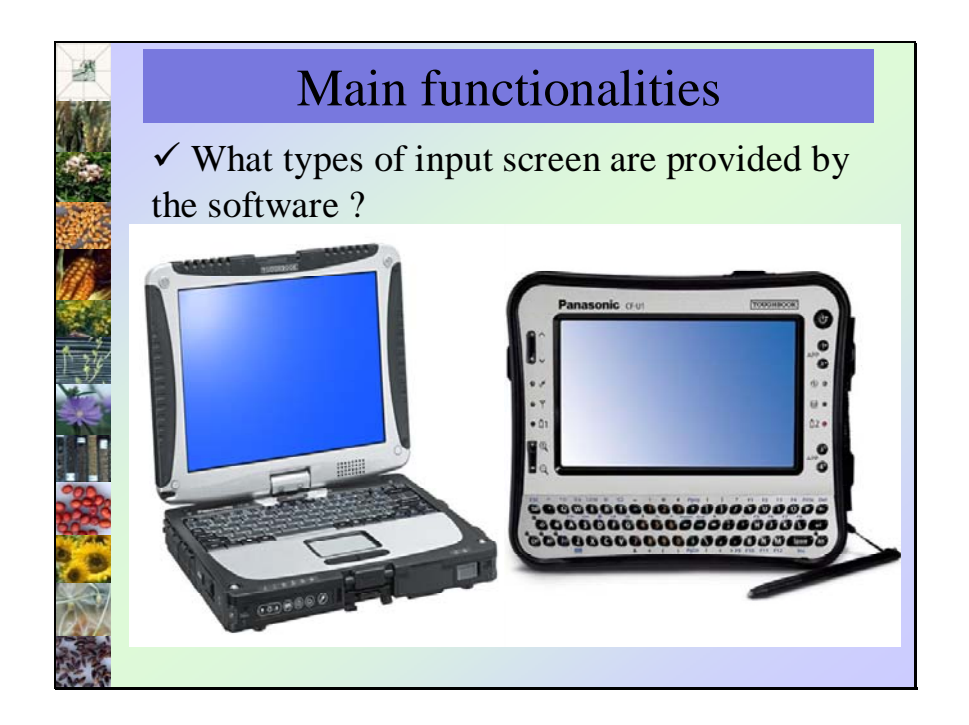

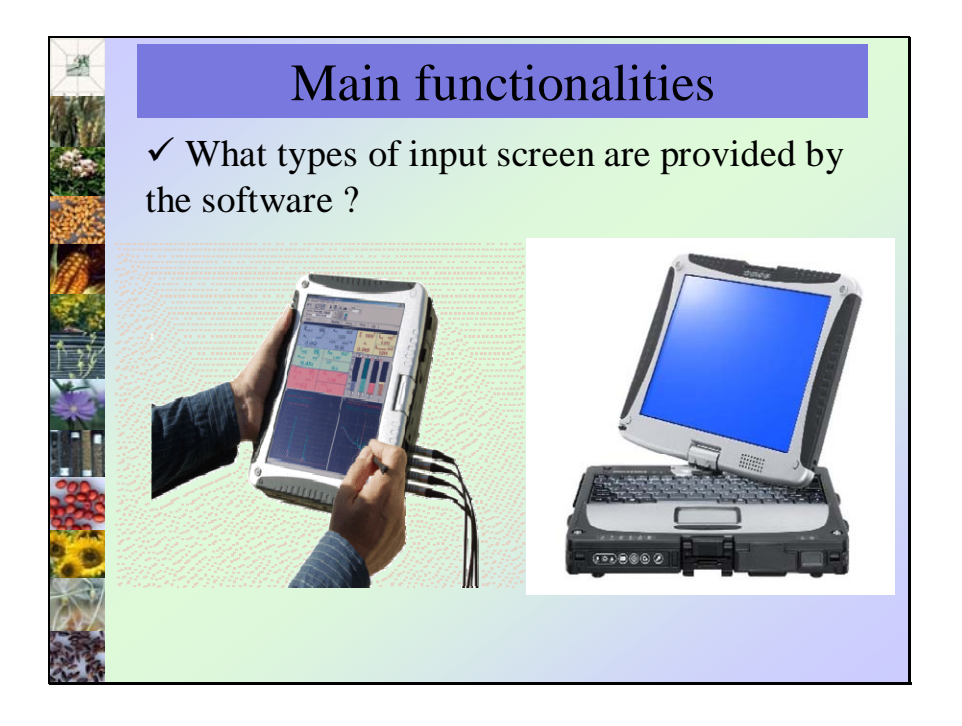

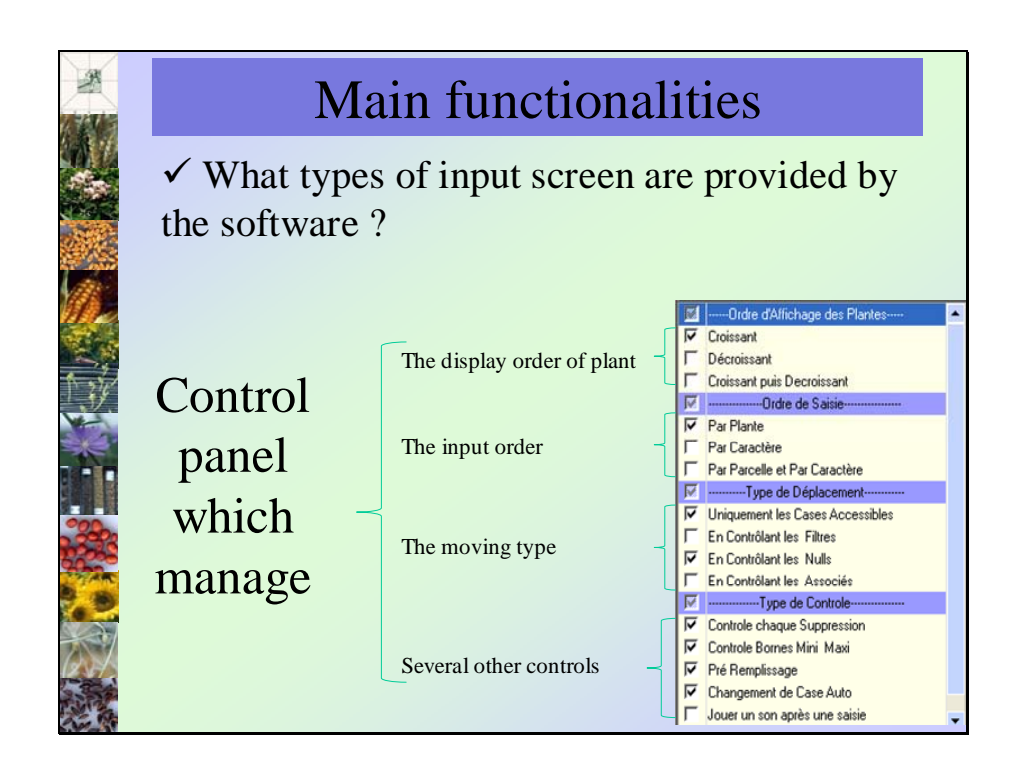

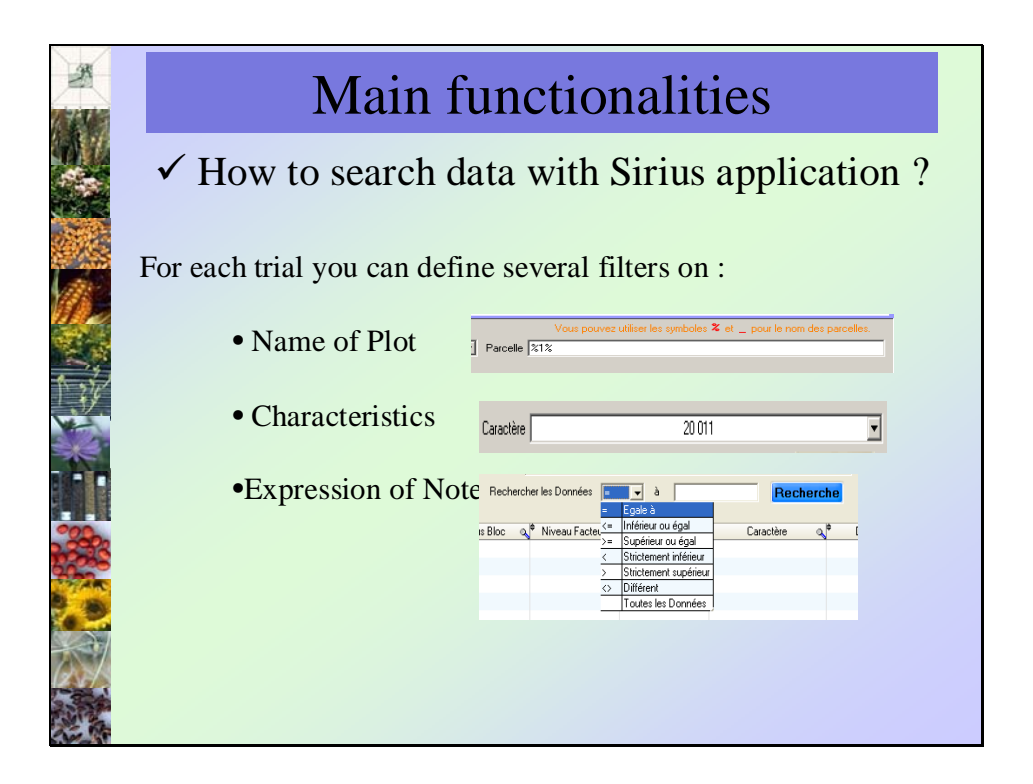

| Main functionalities |                |                       |                       |         |                      |          |     |               |               |                                                                                                    |                   |
|----------------------|----------------|-----------------------|-----------------------|---------|----------------------|----------|-----|---------------|---------------|----------------------------------------------------------------------------------------------------|-------------------|
|                      |                |                       |                       |         |                      |          |     |               |               |                                                                                                    |                   |
| ٧                    | ΥΗ             | ow t                  | o sear                | :ch     | ı data               | a wit    | h S | Sirius        | s appl        | licat                                                                                                    | ior               |
|                      |                |                       |                       |         |                      |          |     |               | 11            |                                                                                                    |                   |
| Sirius -             | [Recherche *]  | Contraction Transfert | Calific Englisher All |         |                      |          |     |               |               |                                                                                                    |                   |
| <b>1</b> 0           | Bale de D      | wo los on a           | Salle Ferete Ar       | 10      |                      |          |     |               |               |                                                                                                    |                   |
|                      |                | 196 196 196 B         |                       |         |                      |          |     |               | Wine provide  |                                                                                                    | and in the second |
| Erroi I Da           | oereed Min 200 | 9                     |                       | T Curre | in I                 | 20.011   |     | -             | Parcelle [212 | the state of the state of the s | ·                 |
| erra les             | hereof an form | ,                     |                       | Berl    | herriter les Données | -        |     | Bacharcha     | area lara     |                                                                                                    |                   |
| ista das D           | And Mark       |                       |                       | Hec     | and a substantial 1  | -        |     | recherche     |               |                                                                                                    |                   |
| Alle des u           | Pacelle        | A Non                 | Therein               | e at    | Darte of             | Ceachire | 1   | Date Notation | a Donnée      | S.                                                                                                    | Const             |
| 1                    | 1              | Variety 1             | 1                     |         | 1                    | 20:011   |     | 24/03/2007    | 113           |                                                                                                    | a financia.       |
| 8                    | 1              | Variety 1             | 1                     |         | 2                    | 20 011   |     | 24/03/2007    | 113           |                                                                                                    |                   |
| 5                    | 1              | valiety 1             | 1                     |         | 3                    | 20 011   |     | 24/03/2007    | 113           |                                                                                                    |                   |
|                      | 1              | Valaty 1              | 1                     |         | 5                    | 20.011   |     | 24/03/2007    | 113           |                                                                                                    |                   |
| é                    | 1              | Variety 1             |                       |         | 6                    | 20 011   |     | 24/03/2007    | 115           |                                                                                                    |                   |
| £                    | 1              | Variety 1             | 1                     |         | 7                    | 20 011   |     | 24/03/2007    | 113           |                                                                                                    |                   |
| ×                    | 1              | Variety 1             | 1                     |         | 8                    | 20 011   |     | 24/03/2007    | 113           |                                                                                                    |                   |
| £                    | 1              | Variety 1             | 1                     |         | 9                    | 20 011   |     | 24/03/2007    | 113           |                                                                                                    |                   |
| 8                    | 1              | Vanety 1              | 1                     |         | 10                   | 20 011   |     | 24/03/2007    | 113           |                                                                                                    |                   |
| 6                    | 1              | Variety 1             | 1                     |         | 11                   | 20.011   |     | 24/03/2007    |               |                                                                                                    |                   |
| ě.                   | 1              | Variety 1             | 1                     |         | 12                   | 20 011   |     | 24/03/2007    |               |                                                                                                    |                   |
| 2                    | 1              | Vanety 1              | 1                     |         | 13                   | 20 011   |     | 24/03/2007    |               |                                                                                                    |                   |
| 8                    |                | Variate 1             |                       |         | 16                   | 20.011   |     | 24/03/2007    |               |                                                                                                    |                   |
| é                    | 1              | Variety 1             | 1                     |         | 16                   | 20 011   |     | 24/03/2007    |               |                                                                                                    |                   |
| à l                  | 1              | Vanely 1              | 1                     |         | 17                   | 20.011   |     | 24/03/2007    |               |                                                                                                    |                   |
|                      | 1              | Variety 1             | 1                     |         | 10                   | 20.011   |     | 24/03/2007    |               |                                                                                                    |                   |
| £                    | 1              | Variety 1             | 1                     |         | 19                   | 20 011   |     | 24/03/2007    |               |                                                                                                    |                   |
| ŧ.                   | 1              | Variety 1             | 1                     |         | 20                   | 20 011   |     | 24/03/2007    |               |                                                                                                    |                   |
|                      | 8              | Valely 1              | 2                     |         | 1                    | 20 011   |     | 24/03/2007    |               |                                                                                                    |                   |
| 2                    | 8              | Vanety 1              | 2                     |         | 2                    | 20 011   |     | 24/03/2007    |               |                                                                                                    |                   |
|                      | H              | Valely 1              | 6 2                   |         | 4                    | 20 011   |     | 24/03/2007    |               |                                                                                                    |                   |
|                      | 8              | Mariatu 1             | 2                     |         | 5                    | 20.011   |     | 24/03/2007    |               |                                                                                                    |                   |
| 5                    | 8              | Variety 1             | 2                     |         | 6                    | 20 011   |     | 24/03/2007    |               |                                                                                                    |                   |
| 8                    | 8              | Variety 1             | 2                     |         | 7                    | 20 011   |     | 24/03/2007    |               |                                                                                                    |                   |
| £                    | 8              | Valety 1              | 2                     |         | 8                    | 20-011   |     | 24/03/2007    |               |                                                                                                    |                   |
| ŧ                    | ŝ              | Variety 1             | 2                     |         | 9                    | 20 011   |     | 24/03/2007    |               |                                                                                                    |                   |
| ť                    | 8              | Variety 1             | 2                     |         | 10                   | 20 011   |     | 24/03/2007    |               |                                                                                                    |                   |
| ē.                   | 8              | Variety 1             | 2                     |         | 11                   | 20 011   |     | 24/03/2007    |               |                                                                                                    |                   |
|                      | 14             | Valety 1              | 2                     |         | 12                   | 20 011   |     | 24/03/2007    |               |                                                                                                    |                   |

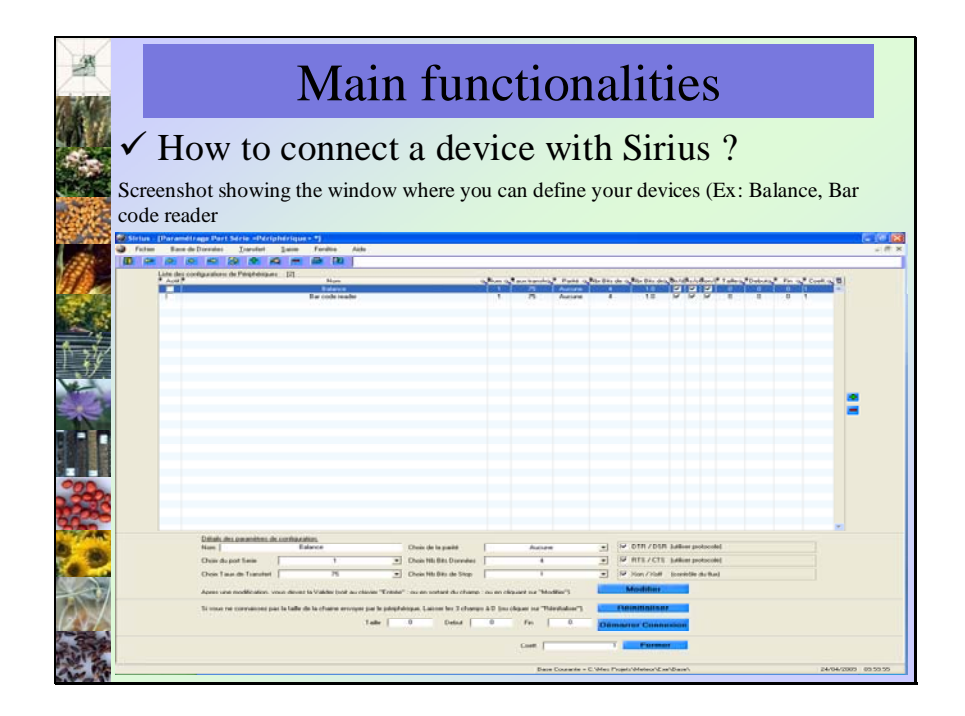

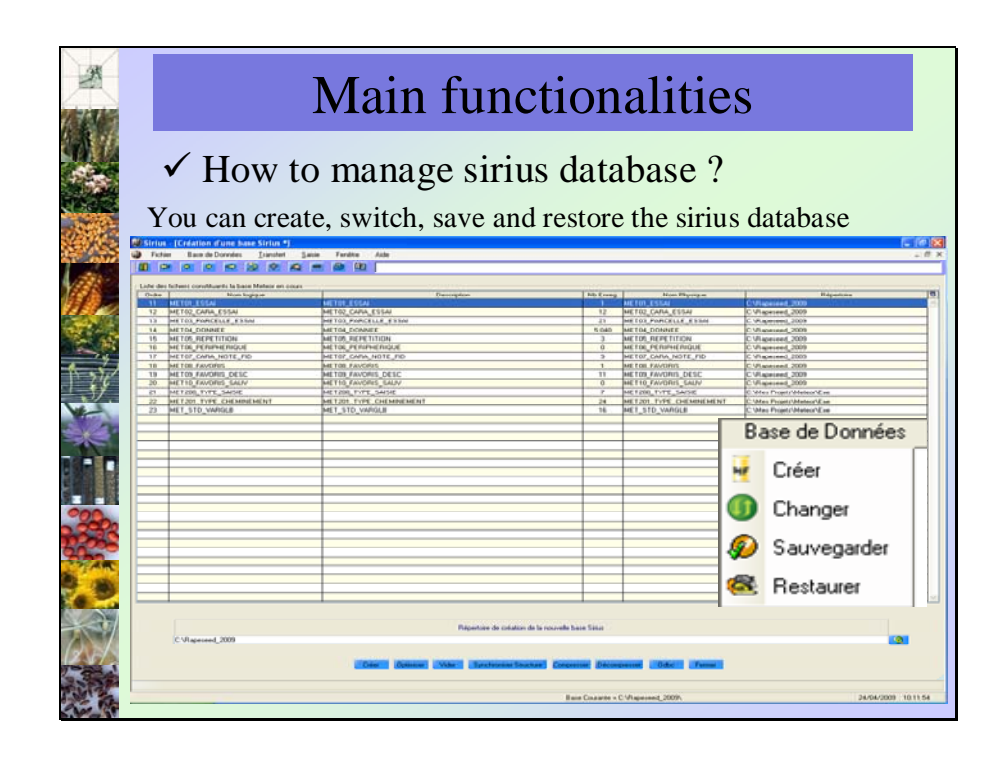

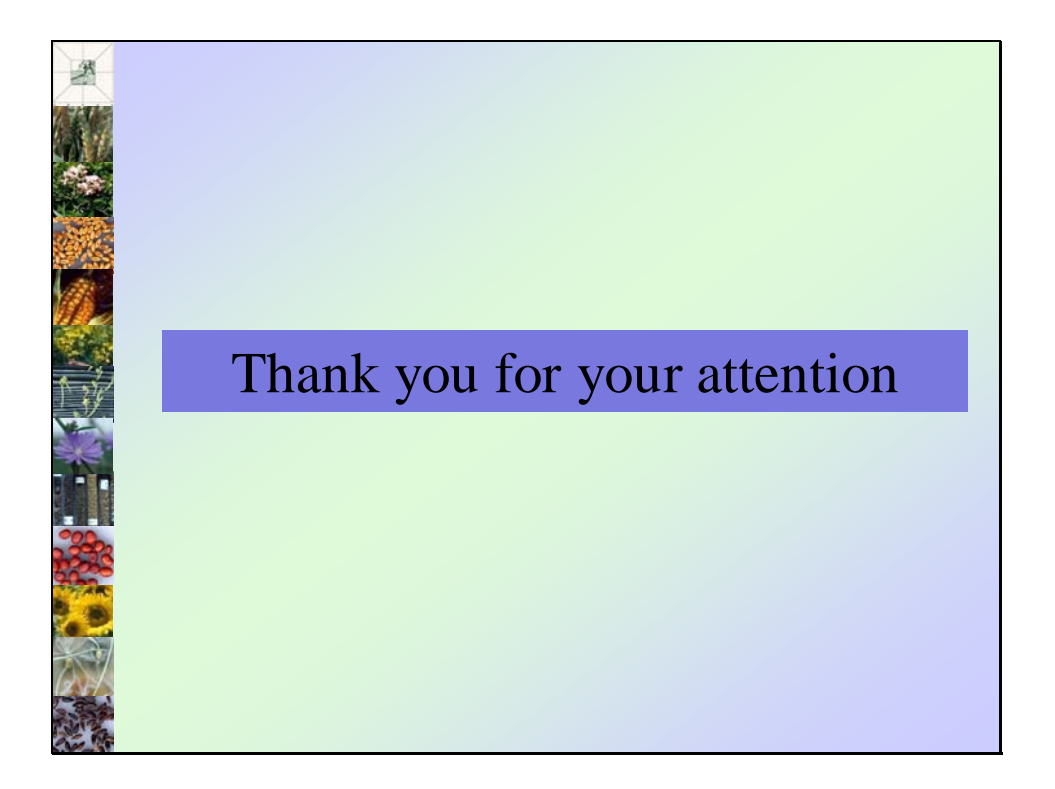

[End of document]